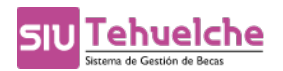

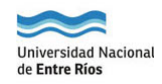

## Sistema de Gestión de Becas

# SIU-TEHUELCHE

*Guía Funcional Perfil Becario* 

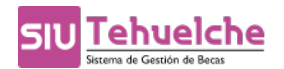

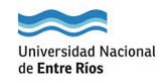

#### Inicio → Generar Clave de Acceso

Para generar la clave de acceso al sistema deberá abrir un navegador web y acceder al sistema mediante el siguiente enlace: <u>http://becas.uner.edu.ar</u>

| A<br>Usuario (*)     | utenticación de Usuarios                                                                                     |
|----------------------|----------------------------------------------------------------------------------------------------|
| Clave (*)            |                                                                                                    |
|                      |                                                                                                    |
|                      | <u>Nuevo Usuario</u>                                                                                         |
|                      |                                                                                                    |
|                      | Olvide Mi Usuario o Contrasena                                                                               |
| Adaptado y pe<br>Uni | Desarrollado por SIU<br>rsonalizado por Dirección General de TICs<br>versidad Nacional de Entre Ríos<br>2017 |

Luego, deberá ingresar al siguiente formulario e ingresar todos los datos personales:

| Tipo documento (*)      | SELECCIONAR V |
|-------------------------|---------------|
| Nro documento (*)       |               |
| Apellido (*)            |               |
| Nombre (*)              |               |
| Sexo (*)                | SELECCIONAR V |
| Fecha nacimiento (*)    |               |
| Dirección de e-mail (*) |               |
| Usuario (*)             |               |
| Contraseña (*)          |               |
| Repetir Contraseña (*)  |               |
| Dependencia (*)         | SELECCIONAR V |

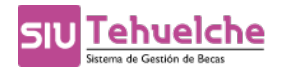

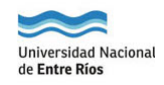

Una vez completado el formulario, les llega un correo a la dirección de email definida en el formulario.

En el caso de que se produzca un olvido de la clave de acceso, debera ingresar a:

| Autenticad                                                                                                  | ción de Usuarios                                                                                                    |
|----------------------------------------------------------------------------------------------------|----------------------------------------------------------------------------------------------------|
| Usuario (*) 🛛 😣                                                                                             |                                                                                                    |
| Clave (*)                                                                                                   |                                                                                                    |
|                                                                                                    |                                                                                                    |
|                                                                                                    | <u>Nuevo Usuario</u>                                                                                                   |
| Olvide M                                                                                                    | i Usuario o Contraseña                                                                                                 |
|                                                                                                    |                                                                                                    |
| Desarro<br>Adaptado y personalizado<br>Universidad Na                                                       | ollado por SIU<br>o por Dirección General de TICs<br>acional de Entre Ríos<br>2017                                     |
| Desarro<br>Adaptado y personalizado<br>Universidad Na                                                       | ollado por SIU<br>o por Dirección General de TICs<br>acional de Entre Ríos<br>2017                                     |
| Desarro<br>Adaptado y personalizado<br>Universidad Na<br>Recupe                                             | ollado por SIU<br>o por Dirección General de TICs<br>acional de Entre Ríos<br>2017<br>erar contraseña                  |
| Desarro<br>Adaptado y personalizado<br>Universidad Na<br>Recupe<br>Tipo Documento (*)                       | ollado por SIU<br>o por Dirección General de TICs<br>acional de Entre Ríos<br>2017<br>rar contraseña<br>SELECCIONAR V  |
| Desarro<br>Adaptado y personalizado<br>Universidad Na<br>Recupe<br>Tipo Documento (*)<br>Nro. Documento (*) | ellado por SIU<br>o por Dirección General de TICs<br>acional de Entre Ríos<br>2017<br>erar contraseña<br>SELECCIONAR ~ |

Luego, debera completar los datos del DNI y al hacer un click en el botón SOLICITAR CONTRASEÑA se envía un correo electrónico con los nuevos datos de acceso.

C Volver

El correo electrónico aparecerá de la siguiente manera:

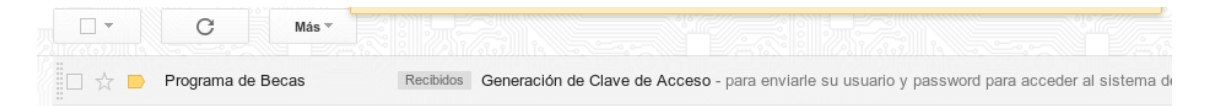

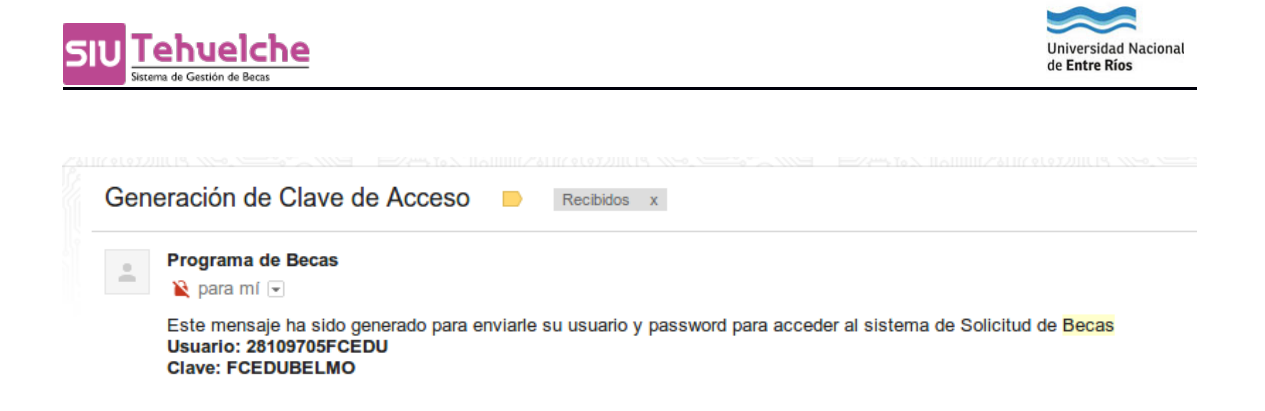

#### **Convocatorias** → **Completar la solicitud**

Al ingresar al sistema, aparecen las siguientes opciones habilitadas:

| 💼 Becas de Formación           |                      |
|--------------------------------|----------------------|
|                                | Llenar Formulario    |
| Estado: En proceso de carga. 😏 | Presentar Formulario |
|                                |                      |

1-Llenar el formulario, habilita todas las solapas del formulario para completar.

Solapa 1: Datos personales

| 1 2 3                                        | 4                                                                             | 5 6          | 7 | 8 | 9 | 10 | 11 | 12 | 13              |  |  |  |
|----------------------------------------------|-------------------------------------------------------------------------------|--------------|---|---|---|----|----|----|-----------------|--|--|--|
| 1 Datos Personales Generales del Solicitante |                                                                               |              |   |   |   |    |    |    |                 |  |  |  |
| Tipo de documento                            | DNI                                                                           | •            |   |   |   |    |    |    |                 |  |  |  |
| Nro. de documento                            | 28502715                                                                      |              |   |   |   |    |    |    |                 |  |  |  |
| Apellidos                                    | gorosito                                                                      |              |   |   |   |    |    |    |                 |  |  |  |
| Nombres                                      | walter ariel                                                                  | walter ariel |   |   |   |    |    |    |                 |  |  |  |
| Nacionalidad                                 | Argentino                                                                     | •            |   |   |   |    |    |    |                 |  |  |  |
| Fecha de nacimiento (*)                      | 22/05/1981                                                                    |              |   |   |   |    |    |    |                 |  |  |  |
| Edad                                         |                                                                               |              |   |   |   |    |    |    |                 |  |  |  |
| Lugar de Nacimiento (*)                      |                                                                               |              |   |   |   |    |    |    |                 |  |  |  |
| Sexo (*)                                     | Masculino                                                                     | Masculino 🔻  |   |   |   |    |    |    |                 |  |  |  |
| CUIT/CUIL (*)                                |                                                                               | -            |   |   |   |    |    |    |                 |  |  |  |
| ¿Posee Visa?                                 | 🔘 si 🍳                                                                        | No           |   |   |   |    |    |    |                 |  |  |  |
| (*) Campos obligatorios. Se controla         | (*) Campos obligatorios. Se controlaran al momento de confirmar la solicitud. |              |   |   |   |    |    |    |                 |  |  |  |
|                                              |                                                                               |              |   |   |   |    |    |    | <b>G</b> uardar |  |  |  |

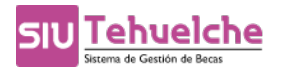

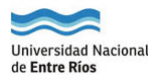

## Solapa 2: Datos personales del domicilio

| 1 2 3                                                                                                    | 4 5                  | 6             | 7          | 8 | 9 | 10 | 11 | 12 | 13       |        |  |
|----------------------------------------------------------------------------------------------------|----------------------|---------------|------------|---|---|----|----|----|----------|--------|--|
| <ul> <li>Datos Personales Actuales de Belmonte, Natalia Carolina. Esta solicitud tiene actualmente 2 versiones.</li> </ul> |                      |               |            |   |   |    |    |    |          |        |  |
| Calle (*)                                                                                                    | CORTADA 41           |               |            |   |   |    |    |    |          |        |  |
| Número (*)                                                                                                    | 774                  |               |            |   |   |    |    |    |          |        |  |
| Piso                                                                                                    |                      |               |            |   |   |    |    |    |          |        |  |
| Departamento                                                                                                    |                      |               |            |   |   |    |    |    |          |        |  |
| Barrio (*)                                                                                                    |                      |               |            |   |   |    |    |    |          |        |  |
| Localidad (*)                                                                                                    | CONCORDIA, ENTRE     | RIOS, ARGEN   | TINA       |   |   |    |    | 4  | <u>/</u> |        |  |
| Código postal (*)                                                                                                    | SELECCIONAR          | •             |            |   |   |    |    |    |          |        |  |
| Código de área                                                                                                    |                      |               |            |   |   |    |    |    |          |        |  |
| Teléfono fijo (*)                                                                                                    | 4310414              |               |            |   |   |    |    |    |          |        |  |
| Teléfono celular                                                                                                    |                      |               |            |   |   |    |    |    |          |        |  |
| Distancia a la sede universitaria                                                                                          | SELECCIONAR          | •             |            |   |   |    |    |    |          |        |  |
| Email (*)                                                                                                    |                      |               |            |   |   |    |    |    |          |        |  |
| Reingrese Email (*)                                                                                                    |                      |               |            |   |   |    |    |    |          |        |  |
| Estado civil (*)                                                                                                    | Casada/o             | •             |            |   |   |    |    |    |          |        |  |
| ¿Tiene hijos? (*)                                                                                                    | 🔘 si 💿 No            |               |            |   |   |    |    |    |          |        |  |
| (*) Campos obligatorios. Se controla                                                                                       | ran al momento de co | onfirmar la s | solicitud. |   |   |    |    |    |          |        |  |
|                                                                                                    |                      |               |            |   |   |    |    |    |          | uardar |  |

## Solapa 3: Datos académicos

| 1 2 3 4 5                                                                                       | 6 7 8 9 10 11 12 13                                              |  |  |  |  |  |  |  |  |  |  |
|-------------------------------------------------------------------------------------------------|------------------------------------------------------------------|--|--|--|--|--|--|--|--|--|--|
| 🚯 Datos Académicos de Belmonte, Natalia Carolina. Esta solicitud tiene actualmente 2 versiones. |                                                                  |  |  |  |  |  |  |  |  |  |  |
| Datos Generales del Estudiante                                                                  |                                                                  |  |  |  |  |  |  |  |  |  |  |
| Institución en la que realizó el polimodal (*)                                                  |                                                                  |  |  |  |  |  |  |  |  |  |  |
| Promedio polimodal (*)                                                                          |                                                                  |  |  |  |  |  |  |  |  |  |  |
| Modo de ingreso a la universidad (*)                                                            | SELECCIONAR                                                      |  |  |  |  |  |  |  |  |  |  |
| Año de ingreso a la universidad (*)                                                             |                                                                  |  |  |  |  |  |  |  |  |  |  |
| Datos Específicos de la Convocatoria: Convocatoria                                              | administracion Año Convocatoria: 2014                            |  |  |  |  |  |  |  |  |  |  |
| Número de libreta universitaria/matrícula (*)                                                   |                                                                  |  |  |  |  |  |  |  |  |  |  |
| Unidad académica (*)                                                                            | Facultad de Ciencias de la Administración 🔹                      |  |  |  |  |  |  |  |  |  |  |
| Carrera (*)                                                                                     | Curso de Capacitación Pedagógica Para Graduados Universitarios 💌 |  |  |  |  |  |  |  |  |  |  |
| Año de ingreso a la carrera (*)                                                                 | 2010                                                             |  |  |  |  |  |  |  |  |  |  |
| Duración de la carrera (*)                                                                      | 5 SELECCIONAR 🔻                                                  |  |  |  |  |  |  |  |  |  |  |
| Cantidad total de materias que tiene el plan de estudio (*)                                     | 5                                                                |  |  |  |  |  |  |  |  |  |  |
| Año que está cursando (*)                                                                       | 2                                                                |  |  |  |  |  |  |  |  |  |  |
| Cantidad de materias que piensa cursar (*)                                                      | 0                                                                |  |  |  |  |  |  |  |  |  |  |
| Cantidad de materias que está habilitado para cursar                                            |                                                                  |  |  |  |  |  |  |  |  |  |  |
| Cantidad total de materias aprobadas                                                            | 1                                                                |  |  |  |  |  |  |  |  |  |  |
| Año que aprobó la primer materia                                                                | 2010                                                             |  |  |  |  |  |  |  |  |  |  |
| Cantidad total de materias regularizadas                                                        | 0                                                                |  |  |  |  |  |  |  |  |  |  |
| Porcentaje de aprobación de la carrera                                                          | 20,00 %                                                          |  |  |  |  |  |  |  |  |  |  |
| Promedio universidad con aplazos (*)                                                            | 9,00                                                             |  |  |  |  |  |  |  |  |  |  |
| Promedio universidad sin aplazos                                                                | 9,00                                                             |  |  |  |  |  |  |  |  |  |  |
| ¿Tiene otros estudios en curso?                                                                 | ©si ● <sub>No</sub>                                              |  |  |  |  |  |  |  |  |  |  |
| Informar datos solicitados entre el: 25/04/2014 y (                                             | 15/05/2014                                                       |  |  |  |  |  |  |  |  |  |  |

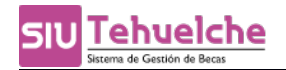

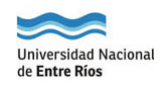

| Unidad académica (*)                                        | Facultad de Ciencias de la Administración 🔫                      |
|-------------------------------------------------------------|------------------------------------------------------------------|
| Carrera (*)                                                 | Curso de Capacitación Pedagógica Para Graduados Universitarios 💌 |
| Año de ingreso a la carrera (*)                             | 2010                                                             |
| Duración de la carrera (*)                                  | 5 SELECCIONAR 🔻                                                  |
| Cantidad total de materias que tiene el plan de estudio (*) | 5                                                                |
| Año que está cursando (*)                                   | 2                                                                |
| Cantidad de materias que piensa cursar (*)                  | 0                                                                |
| Cantidad de materias que está habilitado para cursar        |                                                                  |
| Cantidad total de materias aprobadas                        | 1                                                                |
| Año que aprobó la primer materia                            | 2010                                                             |
| Cantidad total de materias regularizadas                    | 0                                                                |
| Porcentaje de aprobación de la carrera                      | 20,00 %                                                          |
| Promedio universidad con aplazos (*)                        | 9,00                                                             |
| Promedio universidad sin aplazos                            | 9,00                                                             |
| ¿Tiene otros estudios en curso?                             | ©si ⊛ No                                                         |
| Informar datos solicitados entre el: 25/04/2014 y           | 05/05/2014                                                       |
| Cantidad de materias aprobadas                              | 0                                                                |
| Cantidad de materias anuales aprobadas                      |                                                                  |
| Cantidad de materias no anuales aprobadas                   |                                                                  |
| Cantidad de materias anuales regularizadas                  |                                                                  |
| Cantidad de materias no anuales regularizadas               |                                                                  |
| Cantidad total materias regularizadas                       | 0                                                                |
| Horas cátedra regularizadas                                 |                                                                  |
| (*) Campos obligatorios. Se controlaran al momento de con   | firmar la solicitud.                                             |

### Solapa 4: Datos de Salud

| 1                        | 2                                                                                             | 3           | 4            | 5   | 6      | 7  | 8 | 9 | 10 | 11 | 12 | 13 |        |
|--------------------------|-----------------------------------------------------------------------------------------------|-------------|--------------|-----|--------|----|---|---|----|----|----|----|--------|
| 🚹 Dat                    | 🚯 Datos de Salud de Belmonte, Natalia Carolina. Esta solicitud tiene actualmente 2 versiones. |             |              |     |        |    |   |   |    |    |    |    |        |
| Total de e               | Total de erogaciones por problemas de salud                                                   |             |              |     |        |    |   |   |    |    |    |    |        |
| ¿Tiene cobertura médica? |                                                                                               |             |              |     | 🔘 si 🍳 | No |   |   |    |    |    |    |        |
| ¿Ud pose                 | e dificultade:                                                                                | severas o ( | discapacidad | es? | 🔘 si 🍳 | No |   |   |    |    |    |    |        |
| (*) Camp                 | (*) Campos obligatorios. Se controlaran al momento de confirmar la solicitud.                 |             |              |     |        |    |   |   |    |    |    |    |        |
|                          |                                                                                               |             |              |     |        |    |   |   |    |    |    |    | uardar |

| 1          | 2                                                                                             | 3             | 4            | 5            | 6                                              | 7                                                       | 8               | 9       | 10 | 11 | 12 | 13 |                 |
|------------|-----------------------------------------------------------------------------------------------|---------------|--------------|--------------|------------------------------------------------|---------------------------------------------------------|-----------------|---------|----|----|----|----|-----------------|
| 🚹 Dat      | 🚯 Datos de Salud de Belmonte, Natalia Carolina. Esta solicitud tiene actualmente 2 versiones. |               |              |              |                                                |                                                         |                 |         |    |    |    |    |                 |
| Total de e | erogaciones                                                                                   | por problem   | as de salud  |              |                                                |                                                         |                 |         |    |    |    |    |                 |
| ¿Tiene co  | bertura méd                                                                                   | lica?         |              |              | ⊚ <sub>Si</sub> ⊘                              | No                                                      |                 |         |    |    |    |    |                 |
| Tipo de c  | obertura mé                                                                                   | dica          |              |              | SELECCIONAR                                    |                                                         |                 |         |    |    |    |    |                 |
| ¿Ud pose   | e dificultade                                                                                 | s severas o ( | discapacidad | es?          | SELECCIONAR<br>Como afiliado voluntario        |                                                         |                 |         |    |    |    |    |                 |
| (*) Camp   | oos obligatori                                                                                | ios. Se contr | olaran al mo | omento de co | Otorgada po<br>Por ser famili<br>Por su propio | <mark>r la universida</mark><br>ar a cargo<br>) trabajo | d (por ser estu | diante) |    |    |    |    |                 |
|            |                                                                                               |               |              |              |                                                |                                                         |                 |         |    |    |    |    | <u>a</u> uardar |

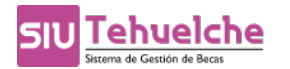

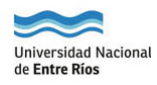

| 1           | 2 3                                                                                           | 4             | 5           | 6             | 7          | 8            | 9           | 10           | 11           | 12    | 13 |  |  |
|-------------|-----------------------------------------------------------------------------------------------|---------------|-------------|---------------|------------|--------------|-------------|--------------|--------------|-------|----|--|--|
| 1 Datos     | 🚯 Datos de Salud de Belmonte, Natalia Carolina. Esta solicitud tiene actualmente 2 versiones. |               |             |               |            |              |             |              |              |       |    |  |  |
| Total de er | Total de erogaciones por problemas de salud                                                   |               |             |               |            |              |             |              |              |       |    |  |  |
| ¿Tiene cob  | ertura médica?                                                                                |               |             | 🔍 si 🖉        | No         |              |             |              |              |       |    |  |  |
| Tipo de col | bertura médica                                                                                |               |             | SELECCIO      | DNAR       |              | •           |              |              |       |    |  |  |
| ¿Ud posee   | dificultades severas o                                                                        | discapacidade | es?         | 800 si (      | No         |              |             |              |              |       |    |  |  |
| (*) Campo   | s obligatorios. Se contr                                                                      | olaran al mo  | mento de co | onfirmar la s | solicitud. |              |             |              |              |       |    |  |  |
|             |                                                                                               | 5             | eleccione   | las dificul   | tades seve | ras o discar | oacidades ( | ue posee     |              |       |    |  |  |
|             |                                                                                               |               |             |               |            | Caráo        | ter         |              |              | Grado |    |  |  |
|             | Auditiva                                                                                      |               |             |               | Seleccion  | e 🔻          |             | -            | - Seleccione | Ŧ     |    |  |  |
|             | Cardiaca                                                                                      |               |             |               | Seleccion  | e 🔻          |             | -            | - Seleccione | -     |    |  |  |
|             | Metabólica                                                                                    |               |             |               | Seleccion  | e 🔻          |             |              | Seleccione 💌 |       |    |  |  |
|             | Motora                                                                                        |               |             |               | Seleccion  | e 🔻          |             | Seleccione 💌 |              |       |    |  |  |
|             | Neurológica                                                                                   |               |             |               | Seleccion  | e 🔻          |             |              | Seleccione   | Ŧ     |    |  |  |
|             | Psicológica                                                                                   |               |             |               | Seleccion  | e 🔻          |             |              | Seleccione 💌 |       |    |  |  |
|             | Renal                                                                                         |               |             |               | Seleccion  | e 🔻          |             |              | Seleccione   | Ŧ     |    |  |  |
|             | Respiratoria                                                                                  |               |             |               | Seleccion  | e 🔻          |             |              | Seleccione 🔻 |       |    |  |  |
|             | Trastornos del lengua                                                                         | je            |             |               | Seleccion  | e 🔻          |             | Seleccione 🔻 |              |       |    |  |  |
|             | Visual                                                                                        |               |             |               | Seleccion  | e 🔻          |             |              | Seleccione   | •     |    |  |  |
|             | Otras                                                                                         |               |             |               | Seleccion  | e 🔻          |             | ŀ            | Seleccione   | T     |    |  |  |

## Solapa 5: Datos de Becas y Pasantias realizadas

| 1 2                                                                                                    | 3 4                                                                           | 5                | 6 7         | 8                               | 9              | 10          | 11        | 12       | 13       |         |  |  |  |
|----------------------------------------------------------------------------------------------------|-------------------------------------------------------------------------------|------------------|-------------|---------------------------------|----------------|-------------|-----------|----------|----------|---------|--|--|--|
| 🚯 Datos Relacionados con Becas y Pasantías de Belmonte, Natalia Carolina. Esta solicitud tiene actualmente 2 versiones. |                                                                               |                  |             |                                 |                |             |           |          |          |         |  |  |  |
| ¿Está realizando o reali                                                                                                | ¿Está realizando o realizó alguna pasantía en los últimos 12 meses? Ο Si Ο No |                  |             |                                 |                |             |           |          |          |         |  |  |  |
| ¿Fue o es beneficiario de beca?                                                                                         |                                                                               |                  |             |                                 |                |             |           |          |          |         |  |  |  |
| Tipo beca                                                                                                    | Tipo bec                                                                      | a económica      |             | Fuente                          | de financiamie | nto         |           | Año      | Monto    |         |  |  |  |
| Agregar Beca                                                                                                    | Agregar Beca                                                                  |                  |             |                                 |                |             |           |          |          |         |  |  |  |
|                                                                                                    |                                                                               |                  |             |                                 |                |             |           |          |          | Guardar |  |  |  |
|                                                                                                    |                                                                               |                  |             |                                 |                |             |           |          |          |         |  |  |  |
| 1 2                                                                                                    | 3 4                                                                           | 5                | 6 7         | 8                               | 9              | 10          | 11        | 12       | 13       |         |  |  |  |
| Datos Relacion                                                                                                    | nados con Becas y                                                             | / Pasantías de   | Belmonte, N | atalia Caroli                   | na. Esta s     | olicitud ti | ene actua | Imente 2 | versione | s.      |  |  |  |
|                                                                                                    |                                                                               | a en los altimos | , 12 meses: | ♥ Si ♥ No                       | -              |             |           |          |          |         |  |  |  |
| Fecha de finalización                                                                                                   | de la pasantía                                                                |                  |             |                                 |                |             |           |          |          |         |  |  |  |
| zse trata de una pas                                                                                                    | antia rentaŭa?                                                                |                  |             | <sup>™</sup> Si <sup>™</sup> No |                |             |           |          |          |         |  |  |  |
|                                                                                                    | ¿Fue o es beneficiario de beca?                                               |                  |             |                                 |                |             |           |          |          |         |  |  |  |
| Tipo beca                                                                                                    | Tipo be                                                                       | ca económica     |             | Fuente                          | de financiami  |             | Año       | Monto    |          |         |  |  |  |
| Agregar Beca                                                                                                    |                                                                               |                  |             |                                 |                |             |           |          |          |         |  |  |  |
|                                                                                                    |                                                                               |                  |             |                                 |                |             |           |          | <b>P</b> | uardar  |  |  |  |

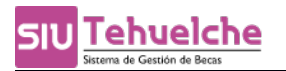

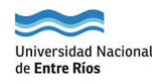

| 1 2 3                      | 4 5                 | 6                 | 7                                 | 8                            | 9                      | 10 | 11  | 12 | 13    |                          |
|----------------------------|---------------------|-------------------|-----------------------------------|------------------------------|------------------------|----|-----|----|-------|--------------------------|
| 1 Datos Relacionados con B | ecas y Pasantías de | e lonardi, fa     | acundo.                           |                              |                        |    |     |    |       |                          |
| Tipo beca                  | Tipo beca de fo     | č Fue<br>ormación | o es be                           | neficiario<br>Fuente de fina | de beca?<br>nciamiento |    | Año | N  | 1onto |                          |
| SELECCIONAR V              |                     |                   | SELE                              | CCIONAR                      | •                      |    |     |    |       | $\mathbf{ \mathfrak{S}}$ |
| Agregar Beca               |                     |                   | Municipa<br>Provincia<br>Nacional | al<br>I<br>ional             |                        |    |     |    |       |                          |
|                            |                     |                   | Universio<br>Otro                 | dad                          |                        |    |     |    |       | <u>G</u> uardar          |

## Solapa 6: Datos Económicos

| 1 2 3 4 5                                                                                                    | 6                                  | 7                                                                        | 8 9          | 10        | 11 | 12 | 13 |                 |
|----------------------------------------------------------------------------------------------------|------------------------------------|--------------------------------------------------------------------------|--------------|-----------|----|----|----|-----------------|
| 🔒 Datos Económicos de Belmonte, Natalia Ca                                                                                                    | rolina. Esta so                    | licitud tiene act                                                        | ualmente 2 v | ersiones. |    |    |    |                 |
| Fuentes de financiamiento que costean sus estudios (                                                                                                    | *) C<br>C<br>C<br>P<br>I<br>V<br>O | on aporte de fami<br>on becas<br>on su trabajo<br>lanes sociales<br>tras | iares        |           |    |    |    |                 |
| Otra fuente                                                                                                    |                                    |                                                                          |              |           |    |    |    |                 |
| <ul> <li>¿Con quién vive durante el período de clases? (*)</li> <li>Tipo de transporte que utiliza (*)</li> <li>(*) Campos obligatorios. Se controlaran al momento</li> </ul> | SELE<br>SELE<br>de confirmar la :  | ECCIONAR                                                                 |              |           |    |    |    |                 |
|                                                                                                    |                                    |                                                                          |              |           |    |    |    | _               |
|                                                                                                    |                                    |                                                                          |              |           |    |    |    | <u>à</u> uardar |
|                                                                                                    |                                    |                                                                          |              |           |    |    |    |                 |
| 1 2 3 4 5                                                                                                    | 6                                  | 7 8                                                                      | 8 9          | 10        | 11 | 12 | 13 |                 |
|                                                                                                    |                                    |                                                                          |              |           |    |    |    |                 |
| i Can cuitá utua durante al apríodo da classo 7 (                                                                                                    |                                    | on becas<br>on su trabajo<br>lanes sociales<br>tras                      |              |           |    |    |    |                 |
| Tipo de transporte que utiliza (*)                                                                                                    | SELI                               | ECCIONAR 🔻                                                               | •            |           |    |    |    |                 |
| Datos de la vivienda mientras estudia                                                                                                    |                                    |                                                                          |              |           |    |    |    |                 |
| Tipo de vivienda (*)                                                                                                    | SEU                                | ECCIONAR 🔻                                                               |              |           |    |    |    | _               |
| Cantidad de personas que viven en la vivienda                                                                                                    |                                    |                                                                          |              |           |    |    |    |                 |
| Cantidad de ambientes                                                                                                    |                                    |                                                                          |              |           |    |    |    |                 |
| Tipo de zona de la vivienda (*)                                                                                                    | SEL                                | ECCIONAR 🔻                                                               |              |           |    |    |    |                 |
| ¿Tiene gas?                                                                                                    | © s                                | i 🔘 No                                                                   |              |           |    |    |    |                 |
| ¿Tiene Luz?                                                                                                    | © s                                | i 🔘 No                                                                   |              |           |    |    |    |                 |
| ¿Tiene Cloacas?                                                                                                    | Os                                 | i 🔘 No                                                                   |              |           |    |    |    |                 |
| ¿Tiene Agua?                                                                                                    | © s                                | i 🔘 No                                                                   |              |           |    |    |    |                 |
| Tipo de dominio                                                                                                    | SEL                                | ECCIONAR 🔻                                                               |              |           |    |    |    |                 |
| Monto mensual total alquiler/hipoteca (*)                                                                                                    |                                    |                                                                          |              |           |    |    |    |                 |
| Detalle de gastos de la vivienda mientras estu                                                                                                    | idia                               |                                                                          |              |           |    |    |    |                 |
| Total de egresos (luz,gas,agua, impuestos vario                                                                                                    | s,etc.)                            |                                                                          |              |           |    |    |    |                 |
| Total aporte personal sobre el total de egresos (                                                                                                    | *)                                 |                                                                          |              |           |    |    |    |                 |
| (*) Campos obligatorios. Se controlaran al mom                                                                                                    | ento de confirm                    | nar la solicitud.                                                        |              |           |    |    |    |                 |

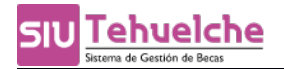

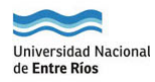

#### Solapa 7: Datos de la actividad laboral

| 1                                                                                              | 2              | 3           | 4             | 5            | 6           | 7                           | 8           | 9         | 10          | 11   | 12 | 13              |  |  |  |
|------------------------------------------------------------------------------------------------|----------------|-------------|---------------|--------------|-------------|-----------------------------|-------------|-----------|-------------|------|----|-----------------|--|--|--|
| 🔒 Dat                                                                                          | os Laboral     | es de Be    | lmonte, Na    | atalia Car   | olina. Esta | solicitud                   | l tiene act | tualmente | e 2 versior | nes. |    |                 |  |  |  |
| Condició                                                                                       | in de activid  | ad laboral  |               |              |             | SELEO                       | CIONAR      |           |             | •    |    |                 |  |  |  |
|                                                                                                |                |             |               |              |             |                             |             |           |             |      |    | Guardar         |  |  |  |
|                                                                                                |                |             |               |              |             |                             |             |           |             |      |    |                 |  |  |  |
| 1                                                                                              | 2              | 3           | 4             | 5            | 6           | 7                           | 8           | 9         | 10          | 11   | 12 | 13              |  |  |  |
| 1 Datos Laborales de Belmonte, Natalia Carolina. Esta solicitud tiene actualmente 2 versiones. |                |             |               |              |             |                             |             |           |             |      |    |                 |  |  |  |
| Condició                                                                                       | ón de activid  | ad laboral  |               |              |             | Trabajó al menos una hora 🔻 |             |           |             |      |    |                 |  |  |  |
| En ese t                                                                                       | rabajo es us   | ted         |               |              |             | SELECCIONAR                 |             |           |             |      |    |                 |  |  |  |
| ¿Le hao                                                                                        | en descuente   | os jubilato | rios?         |              |             | © si ⊚ No                   |             |           |             |      |    |                 |  |  |  |
| ćTrabaja                                                                                       | a en el nego   | cio o empi  | resa de un f  | familiar?    |             | © si                        | No          |           |             |      |    |                 |  |  |  |
| ćRecibe                                                                                        | u obtiene p    | ago por su  | i trabajo (er | n dinero o e | especies)?  | 🔘 Si                        | No          |           |             |      |    |                 |  |  |  |
| Cantida                                                                                        | d de horas q   | jue trabaja | 1             |              |             | SELEC                       | CIONAR      | •         |             |      |    |                 |  |  |  |
| Monto n                                                                                        | nensual        |             |               |              |             |                             |             |           |             |      |    |                 |  |  |  |
| Ocupaci                                                                                        | ón laboral     |             |               |              |             | SELEO                       | CIONAR      | •         |             |      |    |                 |  |  |  |
| Relación                                                                                       | n trabajo y fo | ormación a  | cadémica      |              |             | SELEO                       | CIONAR      | •         |             |      |    |                 |  |  |  |
|                                                                                                |                | _           |               |              |             |                             |             |           |             |      |    | <b>a</b>        |  |  |  |
|                                                                                                |                |             |               |              |             |                             |             |           |             |      |    | <u>G</u> uardar |  |  |  |

#### Solapa 8: Datos de becas solicitadas

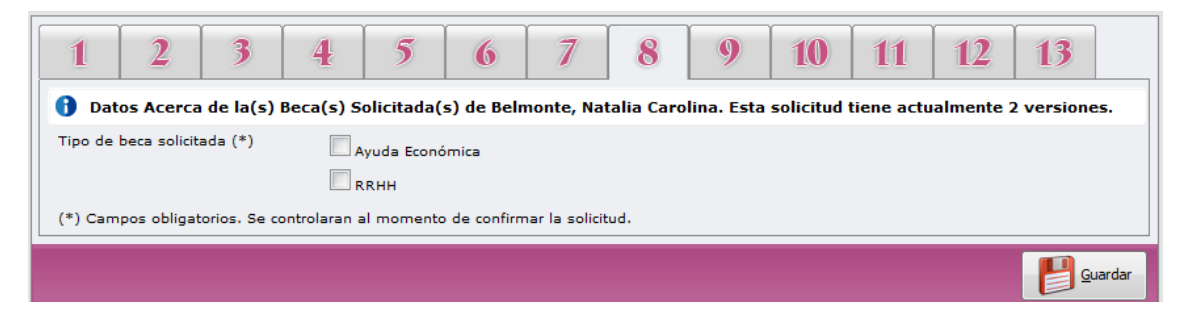

Solapa 9: Datos del grupo familiar

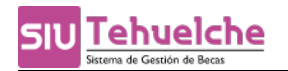

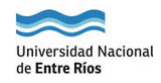

| 1       | 2            | 3           | 4           | 5               | 6          | 7           | 8           | 9          | 10         | 11        | 12         | 13                   |        |
|---------|--------------|-------------|-------------|-----------------|------------|-------------|-------------|------------|------------|-----------|------------|----------------------|--------|
| 1 Dat   | tos Genera   | ales del G  | rupo Fami   | iliar de Be     | elmonte, N | Natalia Ca  | rolina. Est | a solicitu | d tiene ac | tualmente | e 2 versio | nes.                 |        |
| Cantida | ad de integr | antes del n | úcleo famil | iar O           |            |             |             |            |            |           |            |                      |        |
| ćMadre  | vive?        |             |             | 🕥 <sub>Si</sub> | © No       |             |             |            |            |           |            |                      |        |
| ¿Padre  | vive?        |             |             | 🔘 si            | © №        |             |             |            |            |           |            |                      |        |
|         |              |             |             |                 | Famili     | ares - Gru  | ipo conviv  | viente     |            |           |            |                      |        |
|         |              |             |             |                 | No ex      | isten Famil | iares carga | dos.       |            |           |            |                      |        |
|         |              |             |             |                 |            |             |             |            |            |           | Agreg      | jar nuevo far        | miliar |
|         |              |             |             |                 |            |             |             |            |            |           |            | <b>  </b> ] <u>@</u> | uardar |

Para realizar la carga de un familiar se debe hacer un click en el botón *Agregar nuevo familiar*.

Si se responde afirmativamente en la pregunta "¿Posee dificultades severas o discapacidades?" se habilita la siguiente pantalla.

| ¿Posee difi<br>(*) Campo | icultades severas o discapacidades?<br>os obligatorios. Se controlaran al momento<br>Se | Si No<br>o de confirmar la solicitud.<br>eleccione las dificultades severas o discapacidades que | : posee          |
|--------------------------|-----------------------------------------------------------------------------------------|--------------------------------------------------------------------------------------------------|------------------|
|                          |                                                                                         | Carácter                                                                                         | Grado            |
|                          | Auditiva                                                                                | - Seleccione - 🗸                                                                                 | - Seleccione - 🗸 |
|                          | Cardiaca                                                                                | -Seleccione- 💙                                                                                   | -Seleccione - 🗸  |
| $\Box$                   | Metabólica                                                                              | -Seleccione- 💙                                                                                   | - Seleccione - 🗸 |
|                          | Motora                                                                                  | -Seleccione- ¥                                                                                   | - Seleccione - 👻 |
|                          | Neurológica                                                                             | -Seleccione- 🗸                                                                                   | Seleccione 🗸     |
|                          | Psicológica                                                                             | -Seleccione - Y                                                                                  | - Seleccione - 🗸 |
|                          | Renal                                                                                   | -Seleccione- ¥                                                                                   | - Seleccione - 🗸 |
|                          | Respiratoria                                                                            | -Seleccione - Y                                                                                  | - Seleccione 💙   |
|                          | Trastornos del lenguaje                                                                 | -Seleccione- ¥                                                                                   | - Seleccione - 🗸 |
|                          | Visual                                                                                  | -Seleccione- ¥                                                                                   | Seleccione 👻     |
|                          | Otras                                                                                   | -Seleccione- ¥                                                                                   | - Seleccione - 🗸 |
| Vo                       | lver                                                                                    |                                                                                                  | Guardar Familiar |

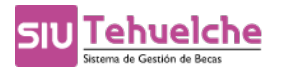

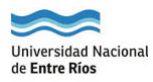

## Solapa 10: Datos del grupo familiar

| 1 2 3 4                                    | 5 6 7 8 9 10 11 12 13                              |
|--------------------------------------------|----------------------------------------------------|
| 🚯 Datos Actuales, Económicos y d           | e Vivienda del Grupo Familiar de Ionardi, facundo. |
| Domicilio del grupo conviviente            |                                                    |
| Calle (*)                                  |                                                    |
| Número (*)                                 |                                                    |
| Piso                                       |                                                    |
| Departamento                               |                                                    |
| Barrio                                     |                                                    |
| Localidad (*)                              |                                                    |
| Código postal (*)                          | <b>v</b>                                           |
| Código de área (*)                         |                                                    |
| Teléfono (*)                               |                                                    |
| Datos económicos                           |                                                    |
| ¿Recibe alguna beca de ayuda económica?    | ⊖ si O №                                           |
| Ingresos mensuales extras del hogar (*)    |                                                    |
| Egresos                                    |                                                    |
| Total de egresos (luz, agua, gas, impuesto | s varios, cuotas médicas, etc.) \$0,00             |
| (*) Campos obligatorios. Se controlaran al | momento de confirmar la solicitud.                 |
|                                            |                                                    |

## Solapa 11: Datos de pueblos originarios

| 1          | 2              | 3             | 4             | 5            | 6             | 7            | 8            | 9           | 10             | 11           | 12       | 13       |         |
|------------|----------------|---------------|---------------|--------------|---------------|--------------|--------------|-------------|----------------|--------------|----------|----------|---------|
| 1 Date     | os pertene     | cientes a     | Pueblos O     | riginarios   | de lonard     | i, facundo   | -            |             |                |              |          |          |         |
| ¿Perteneo  | ce o presenta  | a Ud. en el h | ogar al men   | os una perso | ona que se re | econociera p | erteneciente | y/o descend | liente de un p | pueblo origi | nario? O | Sí<br>No |         |
| Especifíqu | ue el nombre   | e del pueblo: | :             |              |               |              |              |             |                |              |          |          |         |
| (*) Camp   | oos obligatori | ios. Se cont  | rolaran al mo | omento de c  | onfirmar la s | solicitud.   |              |             |                |              |          |          |         |
|            |                |               |               |              |               |              |              |             |                |              |          |          | Guardar |

## Solapa 12: Datos de actividades deportivas

| 1         | 2             | 3             | 4             | 5           | 6             | 7          | 8          | 9 | 10 | 11 | 12 | 13 |    |
|-----------|---------------|---------------|---------------|-------------|---------------|------------|------------|---|----|----|----|----|----|
| 🚹 Dat     | os corres     | ondientes     | a Activida    | ad(es) De   | portiva(s)    | de lonard  | i, facundo | • |    |    |    |    |    |
| ćRealiza  | algún tipo d  | e práctica de | portiva sema  | anal?       | O s           | í          |            |   |    |    |    |    |    |
| Especifíq | ue la activid | ad deportiva  | que realiza:  |             |               | 0<br>ithol |            |   |    |    |    |    |    |
|           |               |               |               |             | В             | asquet     |            |   |    |    |    |    |    |
|           |               |               |               |             | <b>v</b>      | oley       |            |   |    |    |    |    |    |
|           |               |               |               |             |               | ugby       |            |   |    |    |    |    |    |
|           |               |               |               |             | Шн            | ockey      |            |   |    |    |    |    |    |
|           |               |               |               |             | 🗆 N           | atación    |            |   |    |    |    |    |    |
|           |               |               |               |             | <b>o</b> (    | tra        |            |   |    |    |    |    |    |
| (*) Cam   | pos obligato  | rios. Se cont | rolaran al mo | omento de c | onfirmar la s | olicitud.  |            |   |    |    |    |    |    |
|           |               |               |               |             |               |            |            |   |    |    |    |    | ar |

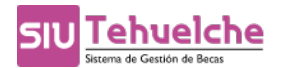

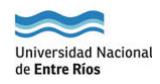

#### Solapa 13: Observaciones

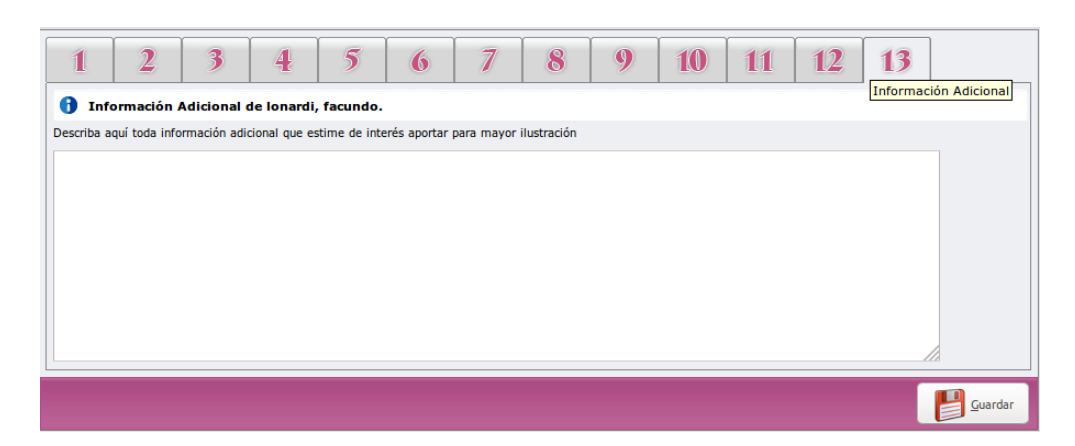

#### 2-Presentar el formulario

Una vez que están completas todas las solapas, se habilita el botón CONFIRMAR para poder cerrar la solicitud e imprimir el formulario.

| 1         | 2 3                     | 4              | 5           | 6           | 7             | 8       | 9 | 10 | 11 | 12 | 13 |  |
|-----------|-------------------------|----------------|-------------|-------------|---------------|---------|---|----|----|----|----|--|
| ) Dat     | os Personales Ger       | erales del S   | olicitante  |             |               |         |   |    |    |    |    |  |
| ipo de d  | locumento               | DNI            |             | ~           |               |         |   |    |    |    |    |  |
| lro. de d | documento               | \$940          | 203         |             |               |         |   |    |    |    |    |  |
| pellidos  | ;                       | belm           | onte        |             |               |         |   |    | )  |    |    |  |
| lombres   |                         | natal          | a carolina  |             |               |         |   |    | )  |    |    |  |
| lacionali | dad                     | Arge           | ntino 🗸     |             |               |         |   |    |    |    |    |  |
| echa de   | nacimiento (*)          | 31/0           | 5/1980      |             |               |         |   |    |    |    |    |  |
| dad       |                         |                |             |             |               |         |   |    |    |    |    |  |
| ugar de   | Nacimiento (*)          | CON            | EPCION DEL  | URUGUAY, EN | ITRE RIOS, AR | GENTINA |   |    |    |    |    |  |
| exo (*)   |                         | Fem            | enino       | ~           |               |         |   |    |    |    |    |  |
| UIT/CUI   | IL (*)                  | 27             | - 03        | 940203      | - 9           |         |   |    |    |    |    |  |
| Posee V   | 'isa?                   | 0              | Si 🔘 No     |             |               |         |   |    |    |    |    |  |
| ipo de v  | visa (*)                | - SE           | ECCIONAR    | <b>~</b>    |               |         |   |    |    |    |    |  |
| ipo de n  | residencia (*)          | - SE           | ECCIONAR    | ~           |               |         |   |    |    |    |    |  |
| echa de   | otorgamiento de la v    | sa (*)         |             |             |               |         |   |    |    |    |    |  |
| echa de   | vencimiento de la vis   | a (*)          |             |             |               |         |   |    |    |    |    |  |
| *) Camr   | pos obligatorios. Se co | ntrolaran al m | omento de c | onfirmar la | solicitud.    |         |   |    |    |    |    |  |

Si el formulario de carga no esta completo, es decir, los datos solicitados (generalmente son datos obligatorios) en las 13 solapas no estan cargados, se envia un mensaje al usuario con un resumen de los datos que faltan completar.

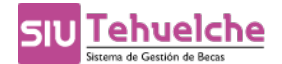

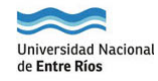

| huelche - Popup Errores Confirmación                                                                                                    | https://becas.uner.edu.ar/aplicacion.php?ah=5 |
|----------------------------------------------------------------------------------------------------|-----------------------------------------------|
|                                                                                                    |                                               |
| Procesando. Por favor aguarde                                                                                                    |                                               |
| 20-1-1-1-1-1-1-1-1-1-1-1-1-1-1-1-1-1-1-1                                                                                                    |                                               |
| SIV Tehuelche                                                                                                    | SIU Tehuelche                                 |
| No es posible confirmar la solicitud porque la misma tiene e                                                                                    | rrores. Corrijalos y vuelva a intentar        |
| Datos académicos (Solapa 3)                                                                                                    |                                               |
| <ul> <li>No se definió el promedio del Polimodal o nivel medio.</li> </ul>                                                                      |                                               |
| <ul> <li>No se definió la Institución donde del Polimodal o nivel r</li> </ul>                                                                  | medio.                                        |
| <ul> <li>No se definió el modo de ingreso a la Universidad.</li> </ul>                                                                          |                                               |
| <ul> <li>No se definio el Año de Ingreso a la Universidad.</li> </ul>                                                                           |                                               |
| <ul> <li>No se definio la Libreta Universitaria.</li> <li>No se definio la Unidad Académica.</li> </ul>                                         |                                               |
| No se definio la Carrera.                                                                                                    |                                               |
| <ul> <li>No se definio el Año de Ingreso a la Carrera.</li> </ul>                                                                               |                                               |
| <ul> <li>No se definio la cantidad de Años de la Carrera.</li> </ul>                                                                            |                                               |
| <ul> <li>No se definio el tipo de duración de la Carrera.</li> </ul>                                                                            |                                               |
| <ul> <li>No se definio la cantidad total de Materias de la Carrera.</li> <li>No se definio el año que está cursando.</li> </ul>                 | •                                             |
| <ul> <li>No se definio la cantidad de materias que va a cursar.</li> </ul>                                                                      |                                               |
| <ul> <li>No se definio el promedio universitario con aplazos.</li> </ul>                                                                        |                                               |
| Datos de salud (Solapa 4)                                                                                                    |                                               |
| <ul> <li>No se definio si tiene cobertura de salud.</li> </ul>                                                                                  |                                               |
| Datos económicos (Solapa 6)                                                                                                    |                                               |
| <ul> <li>No se definió la fuente de financiamiento.</li> </ul>                                                                                  |                                               |
| <ul> <li>No se definio el tipo de transporte.</li> </ul>                                                                                        |                                               |
| <ul> <li>No se definio con quién vive.</li> </ul>                                                                                               |                                               |
| Datos acerca de la(s) beca(s) solicitada(s) (Solapa                                                                                             | a 8)                                          |
| <ul> <li>Debe seleccionar al menos un tipo de beca a solicitar.</li> </ul>                                                                      |                                               |
| Datos generales del grupo familiar (Solapa 9)                                                                                                   |                                               |
| <ul> <li>Debe ingresar al menos un familiar.</li> </ul>                                                                                         |                                               |
| Datos actuales, económicos y de vivienda del grup                                                                                               | o familiar (Solapa 10)                        |
| <ul> <li>No se definio la Calle donde vive el grupo familiar.</li> </ul>                                                                        |                                               |
| <ul> <li>No se definio la altura donde vive el grupo familiar.</li> </ul>                                                                       |                                               |
| <ul> <li>No se definio la Localidad donde vive el grupo familiar.</li> <li>No se definio el Código Postal donde vive el grupo famili</li> </ul> | iar                                           |
| <ul> <li>No se definio el Código de Area telefónica donde vive el</li> </ul>                                                                    | grupo familiar.                               |
| <ul> <li>No se definio el Teléfono donde vive el grupo familiar.</li> </ul>                                                                     |                                               |
| <ul> <li>No se definieron los Ingresos Extras del Hogar donde vir</li> </ul>                                                                    | ve el grupo familiar.                         |
|                                                                                                    |                                               |
|                                                                                                    |                                               |
|                                                                                                    | Imprimir                                      |
|                                                                                                    |                                               |
|                                                                                                    |                                               |

En el caso de que si estuviera completa aparece el siguiente mensaje:

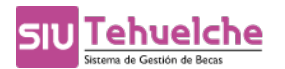

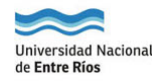

|           | r             | r             | 1           | ĭ             |           | Ϋ́          | Ϋ́         | Ϋ́        | r  | r      | (  |             |             |
|-----------|---------------|---------------|-------------|---------------|-----------|-------------|------------|-----------|----|--------|----|-------------|-------------|
| 1         | 2             | 3             | 4           | 5             | 6         | 7           | 8          | 9         | 10 | 11     | 12 | 13          |             |
| Date      | os Genera     | les del Gr    | upo Famili  | ar de belm    | onte, nat | alia caroli | ina. 🕜     |           |    |        |    |             |             |
| Cantidad  | l de integrar | ites del núcl | eo familiar | 1             |           |             |            |           |    |        |    |             |             |
| Madre v   | vive?         |               |             | O Si          | No        |             |            |           |    |        |    |             |             |
| ¿Padre vi | ive?          |               |             | $\bigcirc$ si | O No      |             |            |           |    |        |    |             |             |
|           |               |               |             |               | F         | amiliares   | - Grupo co | nviviente |    |        |    |             |             |
|           | Pa            | rentesco      |             |               |           | Apellido    |            |           |    | Nombre |    |             |             |
| adre      |               |               |             | briozzi       |           |             |            | elvira    |    |        |    |             |             |
|           |               |               |             |               |           |             |            |           |    |        | -  | Agregar nue | vo familiar |

Luego se habilita la opción de imprimir el formulario:

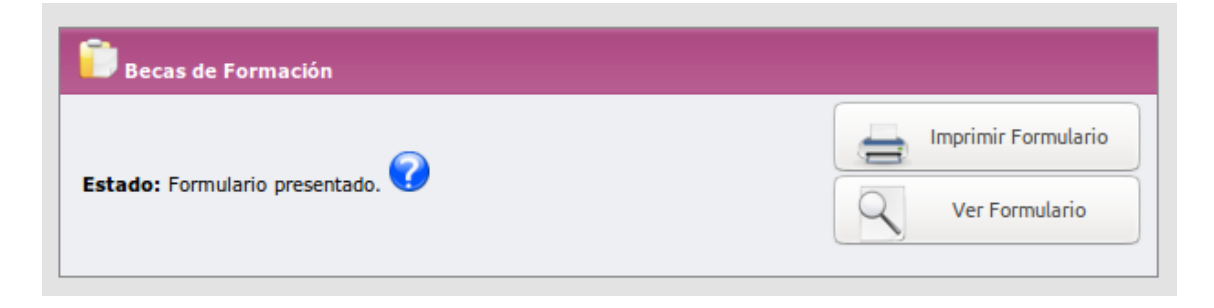

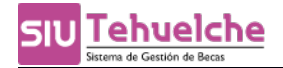

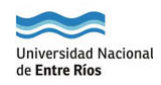

| Fecha de impre | sión: 22/03/2017     |                                      |                                             |                         |           |            |    |
|----------------|----------------------|--------------------------------------|---------------------------------------------|-------------------------|-----------|------------|----|
|                |                      | Univers                              | sidad Naciona<br>Solicitud de<br>mario belm | al de Entre R<br>e Beca | ios       |            |    |
| Datos Personal | les Generales del S  | Solicitante                          |                                             |                         |           |            |    |
|                |                      | Т                                    | ipo de documento                            | LC                      |           |            |    |
|                |                      | N                                    | ro. de documento                            | 5814722                 |           |            |    |
|                |                      | A                                    | pellidos                                    | belmonte                |           |            |    |
|                |                      | N                                    | ombres                                      | mario                   |           |            |    |
|                |                      | 5 J                                  | Posee Visa?                                 | No                      |           |            |    |
| Datos Personal | les Actuales del So  | olicitante                           |                                             |                         |           |            |    |
|                |                      |                                      | ¿Tiene hijos? (*)                           | No                      |           |            |    |
| Datos Académi  | icos del Solicitante |                                      |                                             |                         |           |            |    |
| Datos Academi  | leos del concitante  |                                      |                                             |                         |           |            |    |
|                | Datos Generales de   | el Estudiante                        |                                             |                         |           |            |    |
|                | Tiono otros octudio  | a convocatoria                       | : convocatoria de                           | prueba FBRO An          | o Convoca | tona: 2017 | No |
|                | Informar datas solia | s en curso :<br>citados entre el 104 | 04/2017 v 10/04/2                           | 017                     |           |            | NO |
|                |                      |                                      |                                             |                         |           |            |    |
| Datos de Salud | del Solicitante      |                                      |                                             |                         |           |            |    |
|                |                      | ίTs                                  | ene cobertura méd                           | ica? No                 |           |            |    |
| Datos Relacion | ados con Becas y     | Pasantías del So                     | olicitante                                  |                         |           |            |    |
| Datas Esseránt |                      |                                      |                                             |                         |           |            |    |
| Datos Econom   | icos del Solicitante |                                      |                                             |                         |           |            |    |
|                |                      | Datos de la vivie                    | nda mientras estu                           | dia                     |           |            |    |
|                |                      | ¿Tiene gas?                          |                                             |                         | No        |            |    |
|                |                      | ¿Tiene Luz?                          |                                             |                         | No        |            |    |
|                |                      | ¿Tiene Cloacas?                      |                                             |                         | No        |            |    |
|                |                      | ¿Tiene Agua?                         | a da la schularada avi                      |                         | NO        |            |    |
|                |                      | Detalle de gastos                    | s de la vivienda m                          | ientras estudia         | \$ 0.00   |            |    |
|                |                      | l otal de egresos                    | (iuz,gas,agua, impu                         | estos varios,etc.)      | \$ 0,00   |            |    |
| Datos Laborale | s del Solicitante    |                                      |                                             |                         |           |            |    |
| Datos Acerca d | le la(s) Beca(s) Sol | icitada(s)                           |                                             |                         |           |            |    |
|                |                      |                                      | Datos del tutor                             |                         |           |            |    |
| Datas Comments | a dal Omera Famili   |                                      |                                             |                         |           |            |    |

Datos Generales del Grupo Familiar

| Cantidad de integrantes del núcleo familiar | 0  |
|---------------------------------------------|----|
| ¿Madre vive?                                | Si |
| ¿Padre vive?                                | Si |
|                                             |    |

Datos Actuales, Económicos y de Vivienda del Grupo Familiar

| Domicilio del grupo conviviente                                                                                                    |        |
|----------------------------------------------------------------------------------------------------|--------|
| Datos económicos                                                                                                    |        |
| ¿Recibe alguna beca de ayuda económica?                                                                                                    | No     |
| Egresos                                                                                                    |        |
| The first second second s | 4 0 00 |

Total de egresos (luz, agua, gas, impuestos varios, cuotas médicas, etc.) \$ 0,00

Datos de Pueblos Originarios

Datos de Actividades Deportivas

La información no servirá para ser presentada en la institución.